## Microsoft Teams の投稿が表示されない不具合への対処法

方法1~方法5まであるので、投稿を見ることができないときには、お試しください。不具合がどの方法で直るかは、状況により様々ですので、1から5まで順番に行っていただくと良いかと思います。

|方法1| ほかのチャネルに入ってから戻る

目的のチャネルの内容が見ることができない場合には、違うチャネルに入ってから目的のチャネルに入りなおすと、投稿が表示される場合があります。

方法2 チームに入り直す

ー度、「チーム」のボタンを押して、チーム選択をやり直すところから行うと、投稿が表示される場合があります。

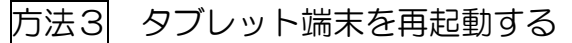

タブレットを再起動することで、投稿が表示される場合があります。

- 方法4 teams のアップデートを手動で行う
  - アプリの右上にあるアイコンのドロップ ダウンメニューを開く。
  - 「アップデートの確認」を選択するとアッ プデートが行われます。
     急いでいる場合は再起動もすると、アップ デートがすぐ行われます。

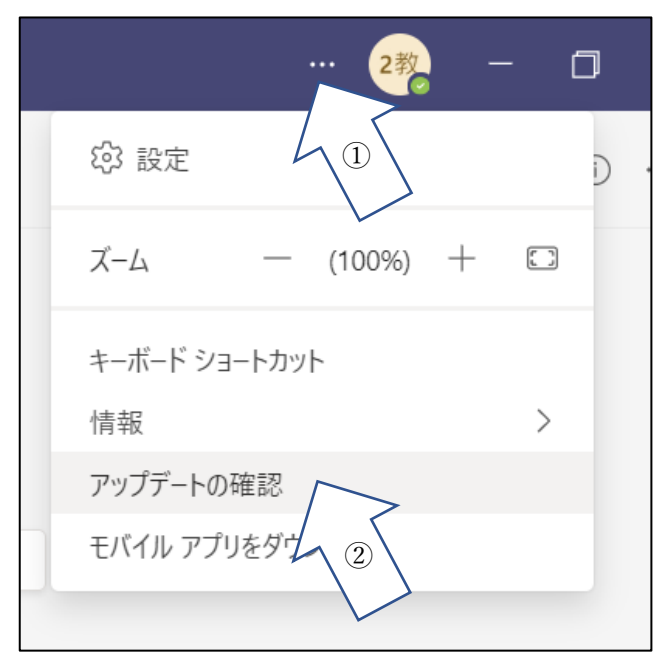

<u>
</u>
アクティビティ

(=) 7+71715

方法5 Microsoft teams のもう1度をインストールする

方法の1~4までやっても見ることができなかったり、teams が全く動かなかったりする場合は、この方法を行う必要があります。

 インターネットで「Microsoft teams」を検索し、サイトに入ったら、 右上の「teamsのダウンロード」を選択 します。

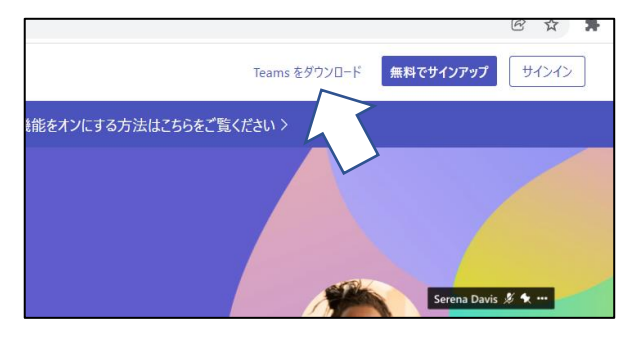

 次の画面で「デスクトップ版をダウン ロード」を選択します。

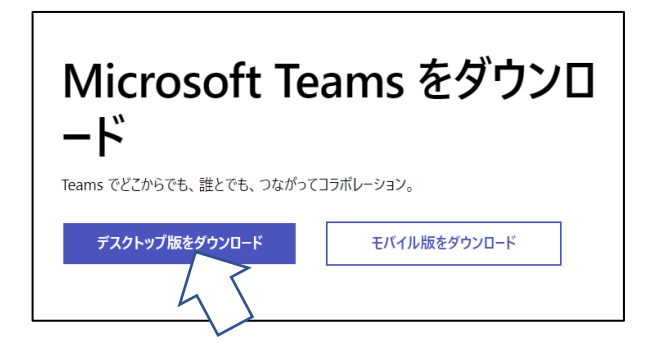

- ③ 次の画面で「職場学校向けの teams」 を選択します。
   Windows デスクトップ用の Microsoft Teams をダウンロード
   家庭/小規模ビジネス向けの Teams
   職場/学校向けの Teams
   Windows 10 用をダウン
   Teams をダウンロード
   Teams をダウンロード
- ④ 名前を付けて保存の画面が表示されるので、「保存」を押す。押すと自動でインストール がはじまります。
- ⑤ インストールが終わったら、teams を起動すると、投稿が表示されます。